# eVýpůjčky

| Palmknihy: e-knihy; čtení, nškup: × +                            | V — 🔀 Palminih | rv App Storu × +                                                                | × -   |
|------------------------------------------------------------------|----------------|---------------------------------------------------------------------------------|-------|
| ← → C                                                            | le ☆ □ ← → C   | apps.apple.com/cz/app/palmknihy/id1468124335?l=cs                               | ピ ☆ 【 |
| Google Play Hry Aplikace Filmy Knihy Déti                        | م ال ال        | kázka z aplikace App Store                                                      |       |
| Palmknihy: e-knihy, čtení, nákup,<br>půjčování<br>Albatros Media | 1/10           | Palmknihy III<br>čtení, nákup, půjčování<br>Albatros Media<br>Navrženo pro iPad |       |

10 tis.+ E Stažení Všichni (E) @

Instalovat do vice zařízení

Tato aplikace je pro vaše zařízení dostupná

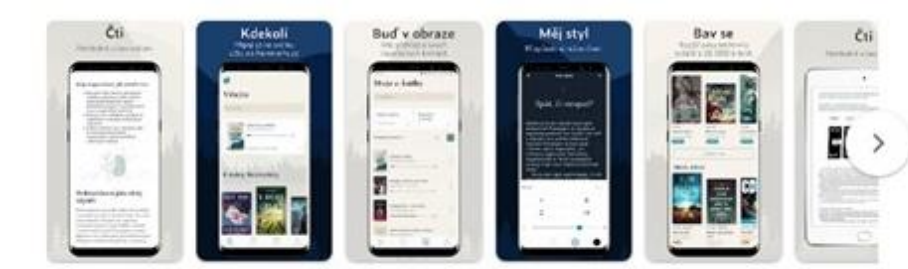

### Novinky

V nové verzí jsme pro vás opravili chování offline režimu a také audio a e-výpůjčky.

## Kontakt na vývojáře \land

۲ Web https://www.palmknihy.cz/

E-mail podpora@palmknihy.cz

0 Adresa 5. Května 1746/22, Praha 4, 140 00, Czech Republic

0 Zásady ochrany soukromi https://www.palmknihy.cz/appochrana-soukromi

## Snímky obrazovky iPad iPhone

NAME OF ADDRESS OF

Č. 5 v kategorii Knihy \*\*\*\*\* 1.5 + Hodropard 51

Bezplatné - Nabizí nákupy v aplikaci

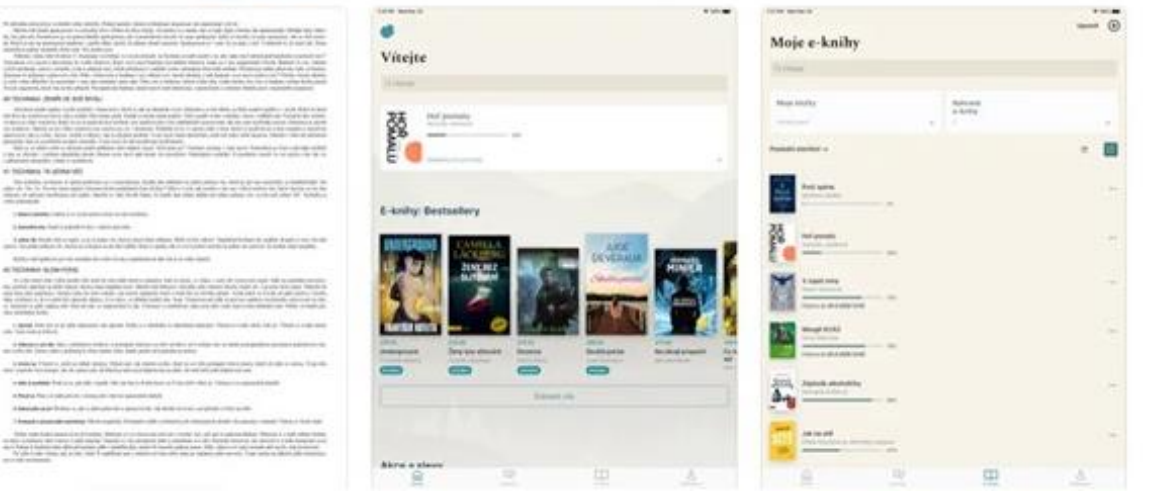

Stáhněte si zdarma aplikaci Palmknihy. V Google Play pro Android, nebo přes App Store pro IOS. Zaregistrujte se na stránkách palmknihy.cz nebo přímo v aplikaci. Použijte stejnou e-mailovou adresu jako máte uvedenou ve svém čtenářském kontě.

| 🍼 Nejsnadnější cesta ke čtení   Palm 🗙 🕂 |                                                                                            |                                                                                                    |                                          |                                                                                            |
|------------------------------------------|--------------------------------------------------------------------------------------------|----------------------------------------------------------------------------------------------------|------------------------------------------|--------------------------------------------------------------------------------------------|
| ← → C 🔒 palmknihy.cz                     |                                                                                            |                                                                                                    |                                          |                                                                                            |
|                                          | PALMKNIHY      E-knihy      Audioknihy      Knihy Akce a sle      Doprava ZDARMA od 699 Kč | Kiledat     Q     Aga Prihlášení     Aga Registrace     D Kč       vy     Dárkové poukazy     Blog     Výběry       Image: State State |                                          | Vítejte ve světě<br>Polmknih                                                               |
|                                          |                                                                                            |                                                                                                    |                                          |                                                                                            |
|                                          | Devictores                                                                                 |                                                                                                    | Vítejte ve světě                         | REGISTRUJTE SE                                                                             |
|                                          | Registrace                                                                                 |                                                                                                    | Palmknih                                 | Váš e-mail                                                                                 |
|                                          | Přihlašovací informace                                                                     | Osobní informace                                                                                                    |                                          |                                                                                            |
|                                          | E-mail*                                                                                    | Jméno                                                                                                    |                                          | Heslo                                                                                      |
|                                          | Heslo*                                                                                     | Vaše jméno<br>Příjmení                                                                                                    | Založit účet                             |                                                                                            |
|                                          |                                                                                            | Vaše příjmení                                                                                                    | Přihlásit se                             | Hesio znovu                                                                                |
|                                          | Zopakujte heslo*                                                                           | Země*                                                                                                    |                                          |                                                                                            |
|                                          |                                                                                            | Česká republika (+420)   Pole označená * jsou povinná                                                                                                    | Palmknihy fungují s existujícím účtem na | ZEMĚ                                                                                       |
| 0                                        |                                                                                            | Souhlasím s Obchodními podmínkami a obeznámil jsem se s Ochranou soukromí                                                                                                    | painkinny.cz nebo ereading.cz            | Česká republika                                                                            |
| •                                        |                                                                                            | Chci dostávat novinky a Souhlasím se zpracováním osobních údajů.                                                                                                    |                                          | Souhlasím s <u>Obchodními podmínkami</u> a obeznámil<br>jsem se s <u>Ochranou soukromí</u> |
|                                          |                                                                                            | Registrovat                                                                                                    | Pokračujte bez přihlášení                | Registrovat                                                                                |

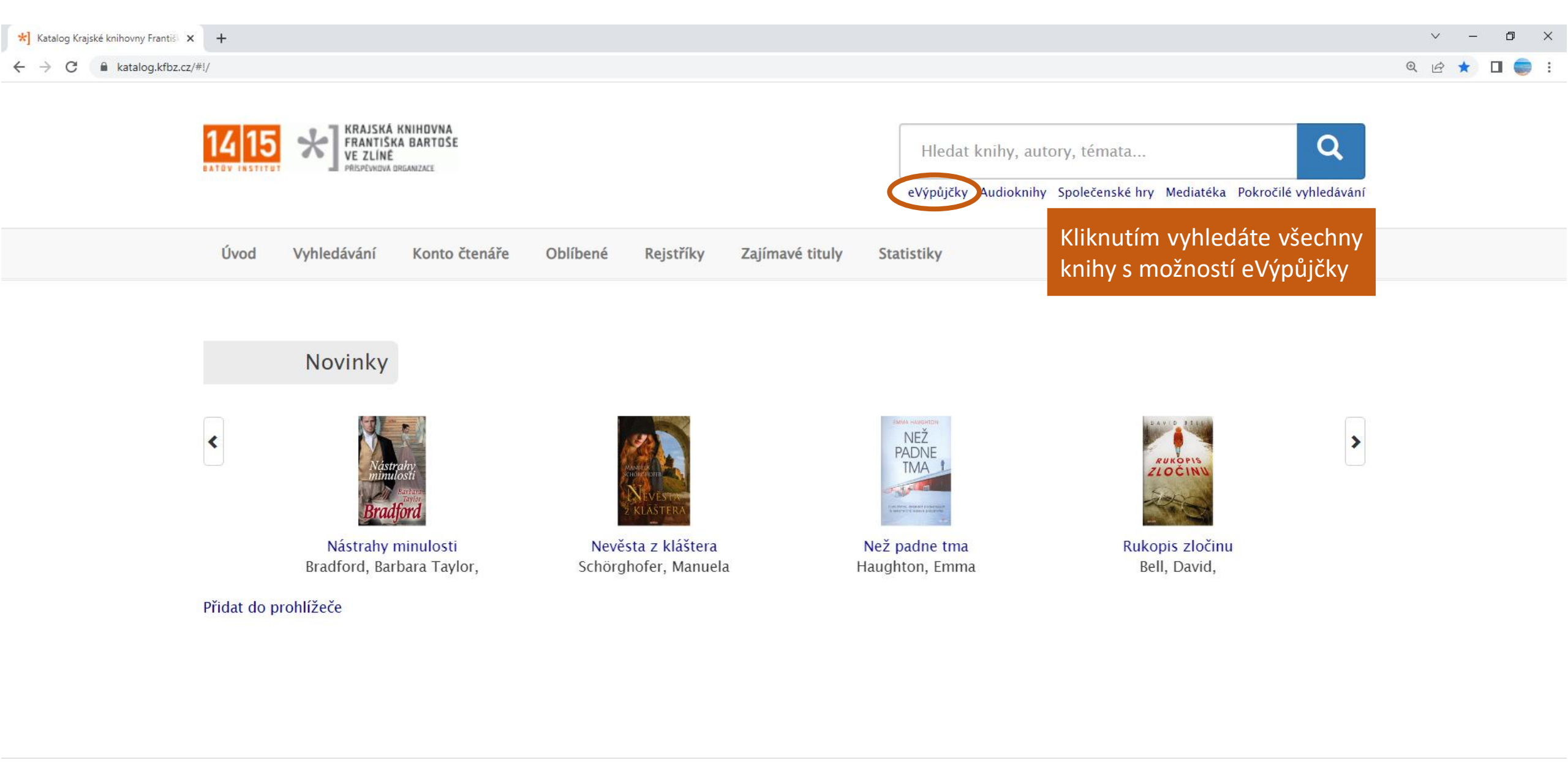

٢

iavascript:void(0)

Krajská knihovna Františka Bartoše ve Zlíně, příspěvková organizace | Vavrečkova 7040, 760 01 Zlín | +420 573 032 400 | info@kfbz.cz | IČ 70947422 | Knihovní řád (obchodní podmínky)

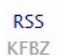

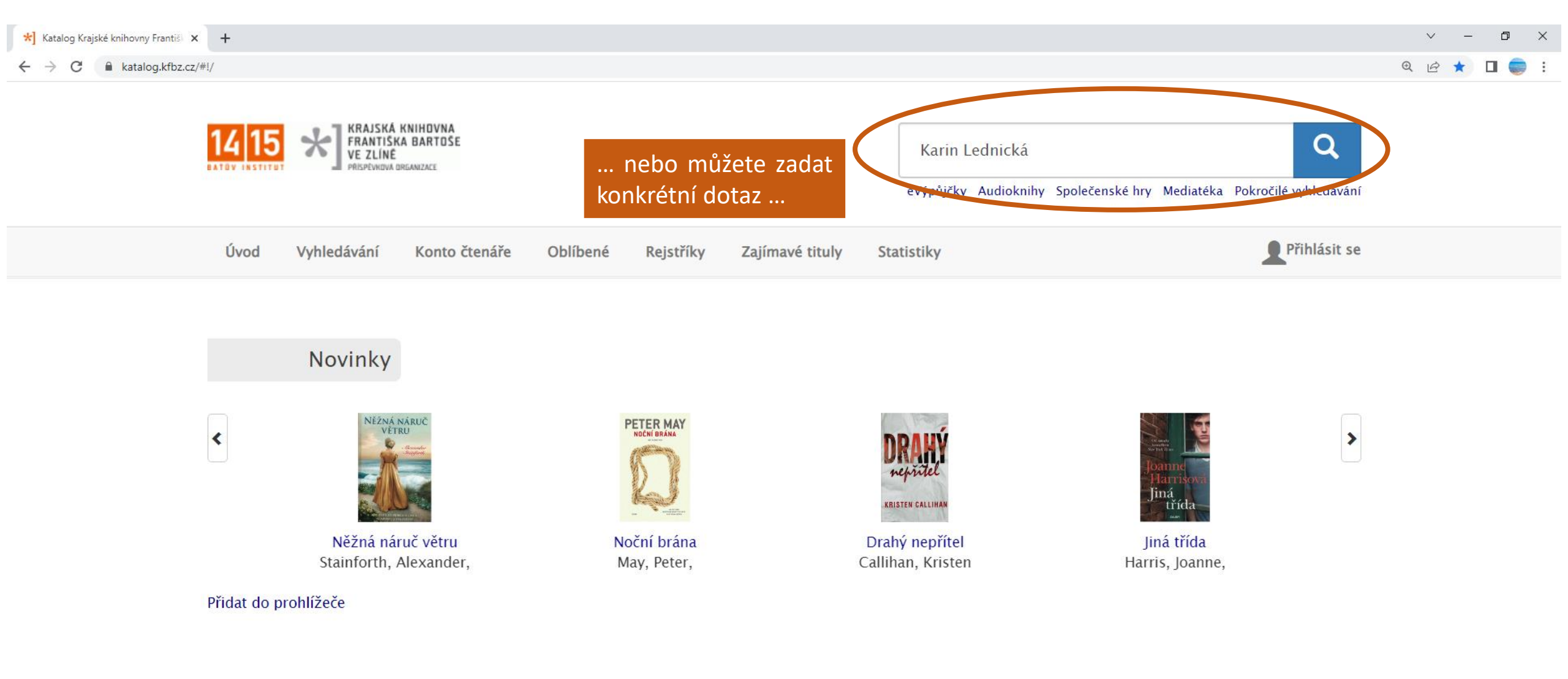

٢

Krajská knihovna Františka Bartoše ve Zlíně, příspěvková organizace | Vavrečkova 7040, 760 01 Zlín | +420 573 032 400 | info@kfbz.cz | IČ 70947422 | Knihovní řád (obchodní podmínky)

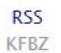

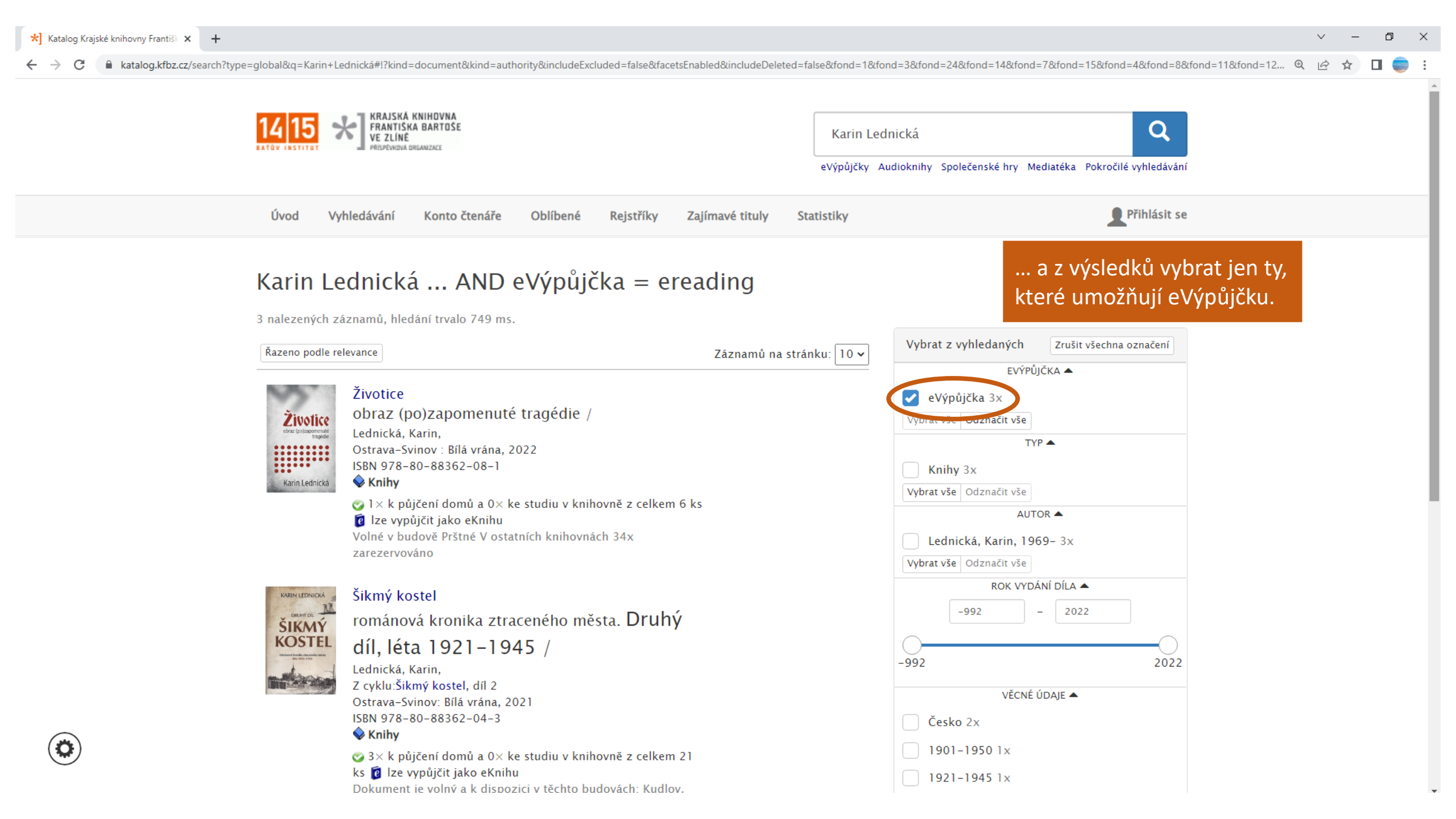

katalog.kfbz.cz/records/4cd0afae-b45c-4ddb-b76e-48e09da9ec4c?back=https%3A%2F%2Fkatalog.kfbz.cz%2Fsearch%3Ftype%3Dglobal%26q%3DKarin%2BLednick%25C3%25A1%23l%3Fkind%3Ddocument%26kind%3Dauthority%26includeExcluded%3... Ð R KRAJSKÁ KNIHOVNA FRANTIŠKA BARTOŠE Q Hledat knihy, autory, témata... VE ZLÍNĚ eVýpůjčky Audioknihy Společenské hry Mediatéka Pokročilé vyhledávání Přihlásit se Vyhledávání Úvod Konto čtenáře Oblíbené Rejstříky Zajímavé tituly Statistiky Životice obraz (po)zapomenuté tragédie 📢 Vyhledané < Předchozí 🛛 Následující 🕻 Karin Lednická Lednická, Karin, 1969- autor 💊 Knihy 🔶 Naučná literatura První vydání – Ostrava-Svinov etě dokumentu: portréty, faksimile, 1 mapa ; 21 c Kliknutím vstoupíte do dialogu ISBN 978-80-88362-08-1 LEDNICKÁ pro eVýpůjčku, případně rezervaci dějiny Životic • druhá světová vál válečné zločiny · dějiny · 1939-(pokud jde o záznam knihy, kterou Česko · Protektorát Čechy a Mora kupinĕ **943.7** tragédie vzpomínky máme i v tištěné podobě a je nihovně najdete v regále vypůjčená). 53/04 eVýpůjčka / rezervace Podrobné informace o uložení najdete v tabulce exemplářů. 📀 1× k půjčení domů a 0× ke studiu v knihovně z celkem 6 ks 🔞 lze Karin Lednická vypůjčit jako eKnihu Volné v budově Prštné V ostatních knihovnách 34x zarezervováno Oblíbené 🚺 Do oblíbených Ukázka: https://www.palmknihy.cz/kniha/347368?zivotice-obraz-po-zapomenute-tragedie Žádné položky Životice: malá vesnice uprostřed Těšínského Slezska. Po Mnichovu zabrána Polskem, po 1. září 1939 se jako dobyté území stává součástí Říše.Během války zde tudíž panovaly zcela jiné poměry než v protektorátu.

dobyté území stává součástí Říše.Během války zde tudíž panovaly zcela jiné poměry než v protektorátu. Probíhala tu největší germanizační akce v Evropě. Kdo se nepodvolil, byl vysídlen nebo skončil v lágru. Účast na veřejných popravách byla povinná. Stanný soud zasedal téměř nepřetržitě – často přímo v bloku smrti nedalekého koncentračního tábora Auschwitz (Osvětim). Starosta Životic zaujal jednoznačný postoj: pěstoval vřelé vztahy s nacistickými pohlaváry a s obyvateli obce začal mluvit německy. V atmosféře všudypřítomného strachu se Životičtí snažili vydržet do konce války. Nepodařilo se jim to. V noci ze 4. na 5. srpna 1944 zastřelili partyzáni v místním hostinci tři příslušníky gestapa. Následovalo tragické ráno 6. srpna, během kterého gestapo zavraždilo šestatřicet mužů ze Životic a okolí. Podle velitele zásahu Guida Magwitze to měla být, knyvý msta za zavražděné kamerády". Pojal ji vskutku důkladně, proteže odvotné akce pokračovalu až

| $\leftrightarrow$ $\rightarrow$ C <b>a</b> katalog.kfbz.cz/records/4cd0afae-b45c-4ddb-b76e-48e09da9ec4c? | back=https%3A%2F%2Fkatalog.kfbz.cz%2Fsearch%3Ftype%3Dglobal%26q%3DKarin%2BLednick%25C3%25A1%23I%3Fkir                                                                                                    | nd%3Ddocument%26kind%3Dauthority%26includeExcluded%3Dfalse 🖻 🖈 🔲 🥃 : |
|----------------------------------------------------------------------------------------------------|----------------------------------------------------------------------------------------------------|----------------------------------------------------------------------|
|                                                                                                    | Životice                                                                                                    | A                                                                    |
| 14 15 🔸                                                                                                  | Objednávka Absenční                                                                                                    | Q                                                                    |
| BATOV INSTITUT                                                                                           | Objednávka je PLACENÁ s výjimkou skladů ústřední knihovny, odkud se objednává zdarma. Cena je 10 Kč<br>(děti do 15 let zdarma). Běžná doba vyřízení objednávky je 1 hodina, může se však z kapacitních důvodů<br>prodloužit. Objednávka dokumentu z pobočky bude vyřízena nejdříve v její nejbližší provozní den. Do | Pokročilé vyhledávání                                                |
| Úvod Vyh                                                                                                 | knihovny nechoď te dříve, než obdržíte zprávu o vyřízení objednávky e-mailem a/nebo SMS (známe-li Vaš<br>telefonní číslo nebo e-mail) a v online čtenářském kontě. Tento dokument lze objednat zde:                                                                                                    | Přihlásit se                                                         |
| Životice                                                                                                 | Prštné                                                                                                    |                                                                      |
| obraz (po)za                                                                                             | Nejdříve přihlásit                                                                                                    | chozí Následující >                                                  |
| Karin Lednic                                                                                             |                                                                                                    |                                                                      |
|                                                                                                    | Rezervace Absenční                                                                                                    |                                                                      |
| Živ<br>obraz (po):                                                                                       | Dokument je v následujících budovách vypůjčený. Zvolte ty, ve kterých chcete dokument rezervovat.<br>Poplatek za rezervaci a odeslání oznámení e-mailem a/nebo SMS činí 10 Kč, poštou 25 Kč (děti do 15 let<br>zdarma) a to i v případě nevyzvednutí rezervace.                                                      |                                                                      |
|                                                                                                    | Ústřední knihovna, Jižní Svahy, Díly, Podlesí                                                                                                    | regále                                                               |
|                                                                                                    |                                                                                                    | najdete v                                                            |
| Karin L                                                                                                  | eVýpůjčka                                                                                                    |                                                                      |
| Ukázka: https://                                                                                         | eVýpůjčky můžete stahovat a číst v mobilních telefonech, tabletech či čtečkách s operačním systémem:<br>• Android – e-ink čtečky např. Onyx Boox (pomocí aplikace)                                                                                                    | ♥ Do oblíbených                                                      |
| Životice: malá ve<br>dobyté území stá                                                                    | <ul> <li>iOS (pomocí aplikace)</li> <li>nelze použít běžné čtečky (např. Kindle, PocketBook) ani počítač</li> </ul>                                                                                                    |                                                                      |
| probinala tu nejv<br>na veřejných pop<br>nedalekého konc                                                 | Délka výpůjčky je 31 dní od data vypůjčení v katalogu knihovny a nelze ji zkrátit. Výpůjčka je pro Vás<br>zdarma, poplatek dodavateli (49 Kč) hradí knihovna.                                                                                                    | Pokud nejste v katalogu přihlášeni,                                  |
| vřelé vztahy s na<br>strachu se Životi<br>zastřalili pathrzá                                             | C                                                                                                    | budete nyní k tomu vyzváni.                                          |
| kterého gestapo<br>být "krvavá msta                                                                      | Nejdříve přihlásit                                                                                                    |                                                                      |
| do února 1945.<br>čtyři. Vzhledem                                                                        |                                                                                                    |                                                                      |
| Nakladatelská ar                                                                                         |                                                                                                    |                                                                      |

#### 🔶 🕻 📔 katalog.kfbz.cz/records/4cd0afae-b45c-4ddb-b76e-48e09da9ec4c?back=https%3A%2F%2Fkatalog.kfbz.cz%2Fsearch%3Ftype%3Dglobal%26q%3DKarin%2BLednick%25C3%25A1%23!%3Fkind%3Ddocument%26kind%3Dauthority%26includeExcluded%3Dfalse... 🖄 🖈 🔲 🍔

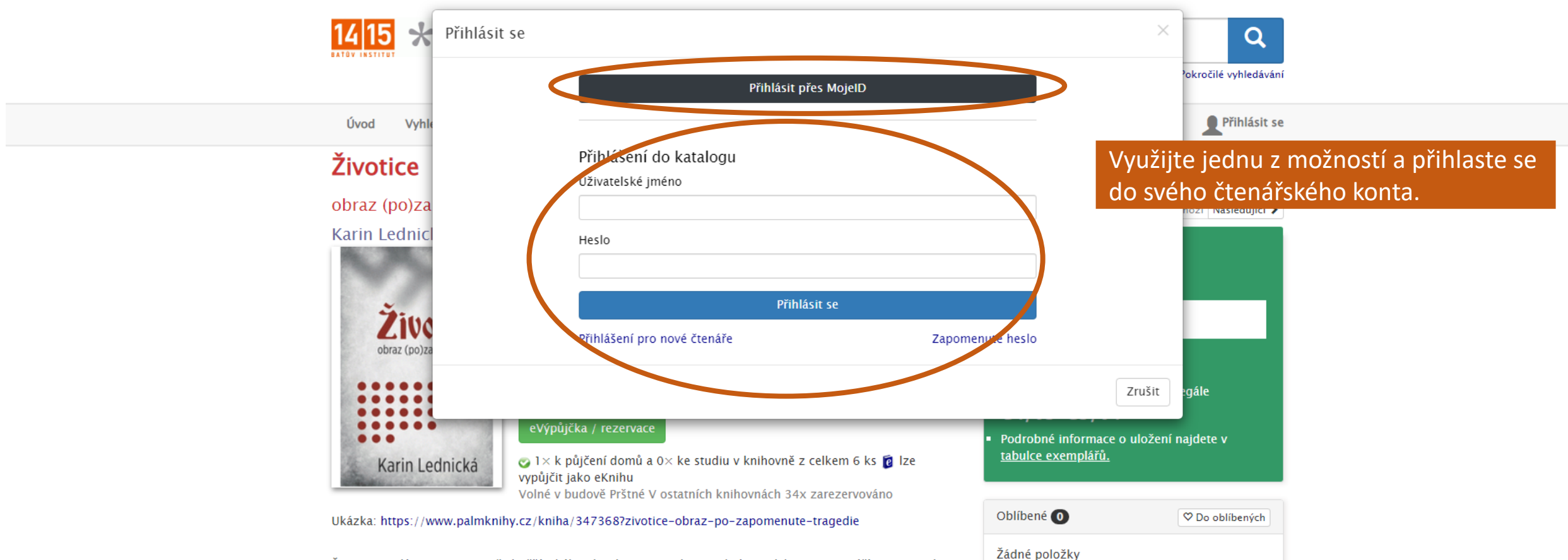

Životice: malá vesnice uprostřed Těšínského Slezska. Po Mnichovu zabrána Polskem, po 1. září 1939 se jako dobyté území stává součástí Říše.Během války zde tudíž panovaly zcela jiné poměry než v protektorátu. Probíhala tu největší germanizační akce v Evropě. Kdo se nepodvolil, byl vysídlen nebo skončil v lágru. Účast na veřejných popravách byla povinná. Stanný soud zasedal téměř nepřetržitě – často přímo v bloku smrti nedalekého koncentračního tábora Auschwitz (Osvětim). Starosta Životic zaujal jednoznačný postoj: pěstoval vřelé vztahy s nacistickými pohlaváry a s obyvateli obce začal mluvit německy. V atmosféře všudypřítomného strachu se Životičťi snažili vydržet do konce války. Nepodařilo se jim to. V noci ze 4. na 5. srpna 1944 zastřelili partyzáni v místním hostinci tři příslušníky gestapa. Následovalo tragické ráno 6. srpna, během kterého gestapo zavražděné kamarády". Pojal ji vskutku důkladně, protože odvetné akce pokračovaly až do února 1945. Během nich zemřeli další lidé, desítky jich byly odvlečeny do koncentračních táborů. Vrátili se čtyři. Vzhledem k počtu obyvatel patří Životice k nejpostiženějším obcím na území České republiky. Nakladatelská anotace.

٢

←

|    |                                      | Rezervace Ahranžni                                                                                                    |
|----|--------------------------------------|----------------------------------------------------------------------------------------------------|
|    | 14 15 🔿                              | Q                                                                                                    |
|    | BATOV INSTITUT                       | Dokument je v následujících budovách vypůjčený. Zvolte ty, ve kterých chcete dokument rezervovat.<br>Poplatek za rezervaci a odeslání oznámení e-mailem a/nebo SMS činí 10 Kč, poštou 25 Kč (děti do 15 let<br>zdarma) a to i v případě nevyzvednutí rezervace. |
|    | Úvod Vyh                             | ✓ Ústřední knihovna                                                                                                    |
|    | Životice                             | Jižní Svahy                                                                                                    |
|    | Livotice                             | Malenovice                                                                                                    |
|    | obraz (po)za                         | Díly                                                                                                    |
|    | Karin Lednic                         |                                                                                                    |
|    |                                      | Vybrat vše Odznačit vše                                                                                                    |
|    |                                      |                                                                                                    |
|    | Žity                                 | Datum, do kterého má 28.6.2023                                                                                                    |
|    | obraz (po)                           | objednávka smysl (po                                                                                                    |
|    |                                      | jeho uplynuti se<br>požadavek smaže).                                                                                                    |
|    |                                      | Tento údaj není možné regále                                                                                                    |
|    |                                      | V budoucnu zmenit.<br>Můžete zvolit                                                                                                    |
|    |                                      | neomezeně dlouhou najdete v                                                                                                    |
|    | Karin L                              | Inutu                                                                                                    |
|    | Reference of the                     |                                                                                                    |
|    | Ukázka: https://                     | Rezervovat 🕫 Do oblíbených                                                                                                    |
|    |                                      |                                                                                                    |
|    | Životice: malá ve<br>dobytá úzamí st |                                                                                                    |
|    | Probíhala tu nejv                    | eVýpůjčka                                                                                                    |
|    | na veřejných por                     | lak půičovat eKnihv?                                                                                                    |
|    | vřelé vztahy s na                    |                                                                                                    |
|    | strachu se Životi                    | <ul> <li>Android – e-ink čtečky např. Onyx Boox (pomocí aplikace)</li> </ul>                                                                                                    |
|    | zastrenn partyza<br>kterého gestapo  | iOS (pomocí aplikace)                                                                                                    |
|    | být "krvavá msta                     | <ul> <li>nelze použít běžné čtečky (např. Kindle, PocketBook) ani počítač</li> </ul>                                                                                                    |
|    | do února 1945.                       | Délka výpůjčky je 31 dní od data vypůjčení v katalogu knihovny a nelze ji zkrátit. Výpůjčka je pro Vás                                                                                                    |
|    | Nakladatelská ar                     | zdarma, poplatek dodavateli (49 Kč) hradí knihovna.                                                                                                    |
|    |                                      |                                                                                                    |
| _  |                                      | Kilkhete a evypujcka je vase.                                                                                                    |
| *) |                                      | eVypújčka                                                                                                    |
| /  |                                      | Kliknutím na tlačítko "eVypůjčka" potvrzuje čtenář souhlas se všeobecnými obchodními podmínkami palmknihy.cz.                                                                                                    |